# モンデディオ山形 法人様向け チケット購入方法

### STEP1 会員ログイン画面

#### 付与された会員番号(会員ID)とパスワードを入力し、ログインをします。

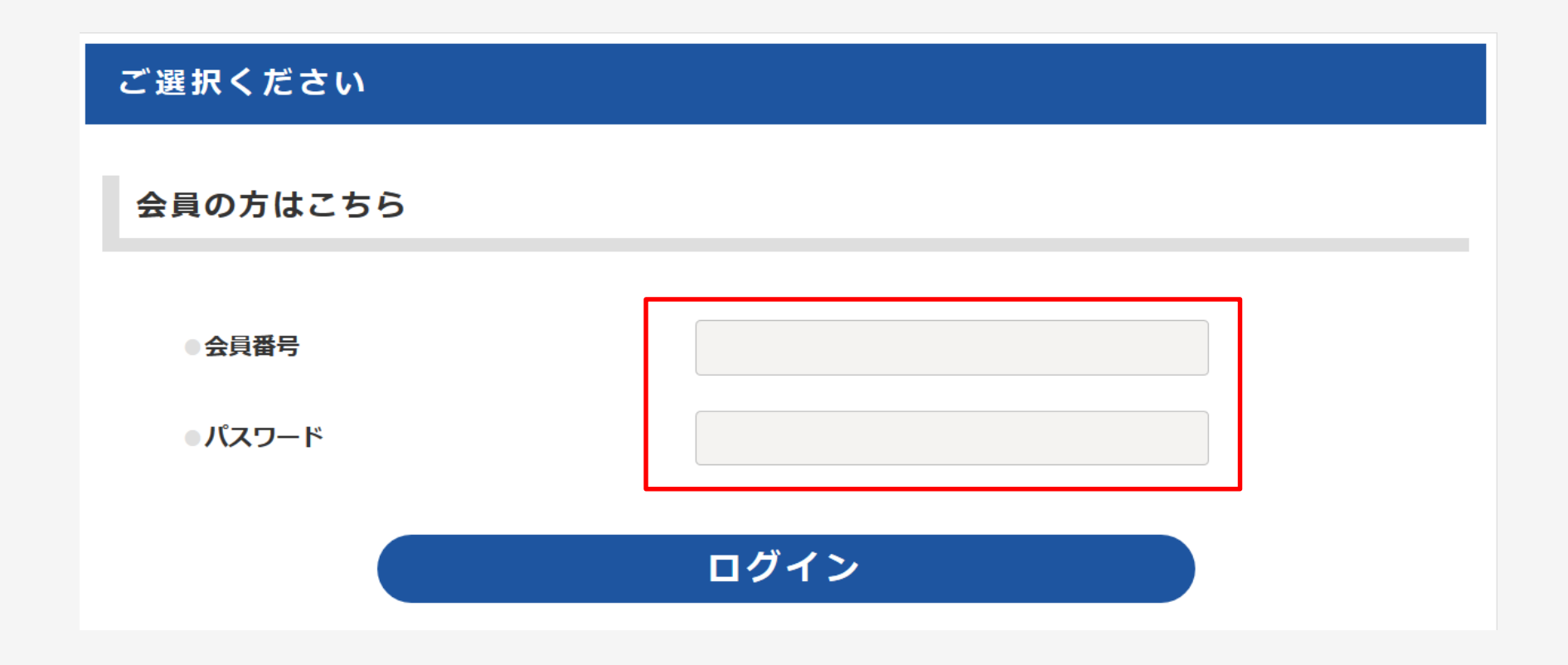

### STEP2 席種・枚数 購入方法の選択

①購入したい<u>席種名</u>を

日付・会場のプルダウンから選択

②購入したい枚数を選択

③購入方法を選択

【購入方法は2通りございます。】

- ・おまかせで購入 自動的に席位置が選択されます。
- ・座席を選んで購入 会場図からご希望の 席位置を選択できます。

| 😇 ONLINE TIO                  | CKET                                                                                                    |            |
|-------------------------------|----------------------------------------------------------------------------------------------------|------------|
| ケット購入                         |                                                                                                    |            |
| 【テスト】2020明治3                  | STEP1         STEP2         STEP3           公演日時・会場選択         支払・引取方法選択         購入情報確認           文田生命J2リーグ公式戦<モンテディオ山形ホームゲーム                                          | 会員ログイン画面に見 |
| 開催日<br>日村・会場<br>モンテディオ山形 vs l | 2020年7月14日(火) ×         18:00 NDソフトスタジアム山形 メインスタンドSS         18:00 NDソフトスタジアム山形 メインスタンドSS         18:00 NDソフトスタジアム山形 メインスタンド北部定         10:00 NDソフトスタジアム山形 メインスタンド北部定 |            |
| 種をお選びください<br>メインスタンドSS指定      | △ チケット購入方法<br>1. 左側の廃種一覧から希望の成種をクリックしてください<br>2. 希望の券種と購入枚数を選択してください。<br>3. 購入方法を置び、座席を確保してください。                                                                      | iv.        |
|                               | STEP1         STEP2         STEP3           公演日時・会場選択         支払・引取方法選択         購入情報確認                                                                                | 会員ログイン画面に  |
| (テスト) 2020明治:<br>開催日<br>日付・会場 | Q 田主 □□J 2 ジーク公式 戦後 モンデディ オ Ш 形 パームグーム     2020年7月14日(火) ▼     18:00 NDソフトスタジアム山形 メインスタンド北指定 ▼                                                                        |            |
| モンテディオ山形 ve                   | レノファ山口FC NDソフトスタジア人山形                                                                                                    |            |

AONITEDTO VAM

| 席種をお選びください                                           |               |   |                                                                                                    |
|------------------------------------------------------|---------------|---|----------------------------------------------------------------------------------------------------|
| <ul> <li>メインスタンドS北指定</li> <li>メインスタンドS北指定</li> </ul> | ◎<br>¥0 0 ~ 枚 | 2 | ·ケット購入方法                                                                                                 |
| おまかせで購入                                              | 座席を選んで購入      | 3 | :側の席裡一覧から希望の席種をクリックしてください。<br>望の券種と購入枚数を選択してください。<br> 入方法を選び、座席を確保してください。                                |
|                                                      |               |   | 「おまかせで購入」ボタンをクリックすると、選択された席種の中から前方<br>より座席を自動配席します。暫くお待ち頂くと、確保できた座席番号が表示<br>されますので、ご確認の上、購入ステップにお進みください。 |
|                                                      |               | • | 「座席を選んで購入」の場合、右側(この欄)に座席図が表示されます。座<br>席図上で、選択いただいた購入枚数分の座席をクリックし、下部の「選択」                                 |

### STEP3 お支払い・お取引方法の選択 購入者情報の入力

ご希望のお支払い方法と お引き取り方法の組み合わせを選択し、 購入者情報を入力します。

※クレジットカード支払いを選択した場合は 次の画面でカード情報をご入力ください。

|    |                   | STEP1<br>公演日時・会場選択 | STEP2<br>支払・引取方法選択 | STEP3<br>購入情報確認 |  |
|----|-------------------|--------------------|--------------------|-----------------|--|
|    |                   |                    |                    |                 |  |
| in | かひとつをお選びくださ)<br>- | ţ,                 |                    |                 |  |
| С  | 無料                |                    | QRş                | 卷券              |  |
| )  | クレジットカードで         | でお支払い              | セブ                 | ン-イレプンでお引取り     |  |
| _  | ヤブン・イレブンで         | お支払い               | セブ                 | ン-イレプンでお引取り     |  |

| 購入者情報       |                                      |                                                                                                    |                                                           |                          |
|-------------|--------------------------------------|----------------------------------------------------------------------------------------------------|-----------------------------------------------------------|--------------------------|
| 購入者氏名       | 姓                                    | 例: 山田                                                                                                    | 名                                                         | 例: 太郎                    |
| 購入者氏名(全角力ナ) | 姓(力士)                                | 例: ヤマダ                                                                                                    | 名(カナ)                                                     | 例: タロウ                   |
| メールアドレス     | メールアドレ<br>確認用<br>注文受付売T<br>う、お申し込    | <ul> <li>(例) mail@exa</li> <li>(例) mail@exa</li> <li>(P) mail@exa</li> <li>(P) mail@exa</li> <li>(P)</li></ul> | ample.ne.jp<br>ample.ne.jp<br>薬内します。「tstar:<br>必ずお願いいたしま? | .jpJ からのメールを受信できるよ<br>す。 |
| 住所          | 郵便番号<br>都道府県<br>市区町村<br>町名番地<br>建物名等 | 例: 1030001<br>例: 東京都<br>例: 中央区<br>例: 日本橋x-xx-xx<br>例: yyビルz階                                                                                                    |                                                           |                          |
| 電話番号        | 電話番号                                 | 例: 080ххххуууу                                                                                                    |                                                           |                          |
|             |                                      | 次へ                                                                                                    |                                                           |                          |

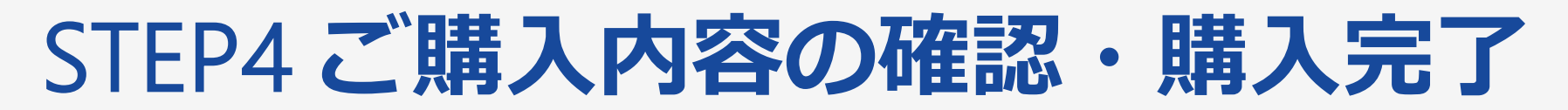

#### ご購入の最終確認画面を確認後、「購入する」をクリック

#### ※購入完了後のキャンセルはお受けできませんのでご注意ください。

| チケット購入                                         |                                                 |        |
|------------------------------------------------|-------------------------------------------------|--------|
| STEP1<br>公満日時・会場裏択                             | STEP2 STEP3<br>支払・引取方法選択 購入值機構課                 |        |
| またお申                                           | し込みは完了していません<br>NEEE (戦入する) ボタンより、戦入を死了させてください。 |        |
| 6買い物内容                                         |                                                 |        |
| 2020明治安田生命〕2リーグ公式戦 モンデディオ山州<br>定) NDソフトスタジアム山形 | 8ホームゲーム モンデディオ山影 vs レノファ山口FC 2020年7月14日(火) 1    | 8:00(予 |
| ■ メインスタンド5北指言 大人                               | 1枚 ムゲート R-1列 2巻                                 | ¥0     |
| メインスタンドS北指定 子供                                 | 1枚 Aグート R-1列 4世                                 | ¥0     |
| 決済手数科                                          |                                                 | ¥O     |
| 発券/引取手数料                                       |                                                 | ¥0     |
| システム利用料                                        |                                                 | ¥0     |
| 合計金額                                           |                                                 | ¥O     |
| ド支払い                                           |                                                 |        |
|                                                |                                                 |        |
| ら引き取り                                          |                                                 |        |
| QR発券                                           |                                                 |        |
| 满入者情報                                          |                                                 |        |
| 明入者氏名                                          |                                                 |        |
| 電話番号                                           |                                                 |        |
| 配送先住所<br>※配送受取を選択した場合                          |                                                 |        |
|                                                |                                                 |        |
| 座席選択にもどる                                       | 願入する                                            |        |
| ※ここまでのお申し込みがキャンセルになります。                        |                                                 |        |

| 購入を                                                                                                    | た完了いたしました。                                                                                           |               |
|----------------------------------------------------------------------------------------------------|----------------------------------------------------------------------------------------------------|---------------|
| 下記の受付番号はと<br>受付番号                                                                                                    | ても大切な番号です。すぐにメモするか印刷して保管してください。                                                                      |               |
| MY00002X4PR5                                                                                                    |                                                                                                    |               |
| お買い物内容                                                                                                    |                                                                                                    |               |
| 2020明治安田生命J2リーグ公式戦 モンデディス<br>定) NDソフトスタジアム山形                                                                                                    | †山形ホームゲーム モンデディオ山形 vs レノファ山口FC 2020年                                                                 | 7月14日(火) 18:0 |
| メインスタンドS北指定 大人                                                                                                    | 1枚 Aゲート R-1列 2番                                                                                      | 4             |
| メインスタンドS北指定 子供                                                                                                    | 1枚 Aゲート R-1列 4番                                                                                      | ٩             |
| 決済手数料                                                                                                    |                                                                                                    | 4             |
| 発券/引取手数料                                                                                                    |                                                                                                    | 1             |
| システム利用料                                                                                                    |                                                                                                    | •             |
| 合計金額                                                                                                    |                                                                                                    | ٩             |
| お支払い                                                                                                    |                                                                                                    |               |
| 無料                                                                                                    |                                                                                                    |               |
| お引き取り                                                                                                    |                                                                                                    |               |
|                                                                                                    |                                                                                                    |               |
| 注意事項                                                                                                    |                                                                                                    |               |
| お申し込み時に、ご登録いただいたメールアドレス用に<br>しばらくたっても確認のメールが騙かない場合は、入力<br>以下のお問い合わせ先から、ご課時ください<br>2003年10月1日であう。<br>(お問い合わせの際は、お申し込み時のお名前と電話電<br>3年し込み時度は、「国連確認計からもこで講述いただけ | - 受付充了メールが送られます。<br>されたメールアドレスが誤っている司能性があります。<br>可を記載お願いします)<br>ます。 受付番号とご登録時のお掲載番号をお手元にご用意の上、ご利用くだ? | <u>۲</u> ۱,   |

5

## 購入内容の確認方法

①会員ログイン画面の右上のロゴをクリック

②「購入確認」または、「チケットの申込内容の確認はこちら」をクリック。

MONTEDIO YAMAGATA

- モンデディオ山形

   チケットの申込内容の確認はこちら
   申込方法に関する詳細はこちら
   よくある質問はこちら
- ③ 受付番号と購入時にご登録のお電話番号を入力
- ※「受付番号」は購入完了画面や 購入完了メールに記載されております。
- ④ 次画面で購入情報を確認できます。

※購入時に入力したクレジットカード情報は表示されません。

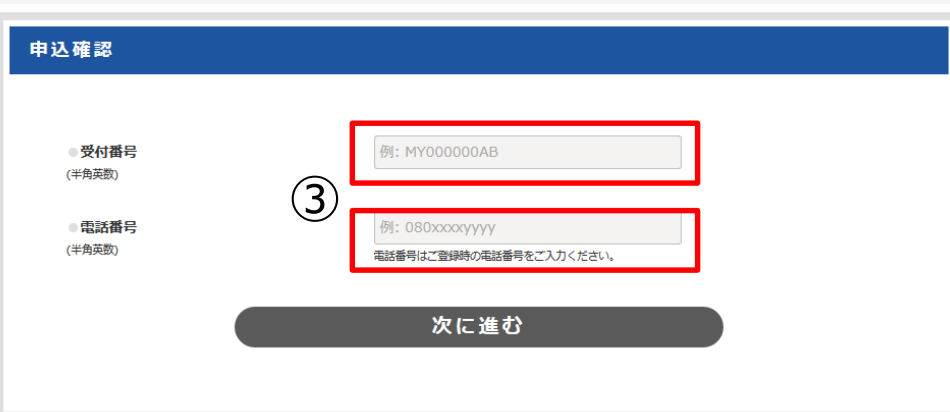

| 1 | MONTEDIO YAMAGA<br>ONLINE TICKET | ТА       |      |  |
|---|----------------------------------|----------|------|--|
|   |                                  | ご選択ください  |      |  |
|   |                                  | 会員の方はこちら |      |  |
|   |                                  | ◎ 会員番号   |      |  |
|   |                                  | ◎ バスワード  |      |  |
|   |                                  |          | ログイン |  |

2

TOP 購入方法 よくある質問 購入確認 公式サイトへ

#### 購入内容の確認ページでできること

購入内容の確認ページログイン後、お申し込み内容が表示されます。 ※購入時に入力したクレジットカード情報は表示されません。

【QR発券引取の場合】

チケット発券に必要となるQRコードを「QRコードを表示する」ボタンから表示できます。 また、ご指定のメールアドレスへ送信もできます。 表示されるQR画面をプリントアウトするか、スマートフォンなどに転送し、

QRを準備し、スタジアムに設置された発券機にて発券をお願いします。

【コンビニエンスストア引取の場合】

コンビニエンスストアでの代金支払いやチケット引換に必要な払込票番号、 引換票番号を表示できます。